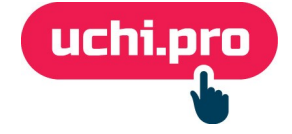

## Как настроить онлайн-оплату в СДО через Юkassa?

Перед началом настройки онлайн-оплаты в СДО требуется завести аккаунт на Юkassa

- 1. Перейдите в личный кабинет (далее ЛК) Юkassa.
- 2. В верхнем меню ЛК нажмите на Все магазины.
- 3. В окне организации нажмите на нужный магазин.
- 4. Скопируйте іd магазина из шапки ЛК.

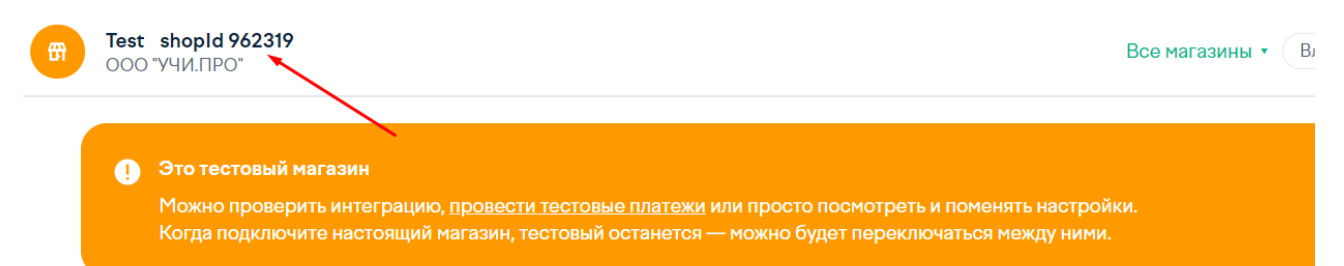

- 5. В соседней вкладке откройте СДО.
- 6. Перейдите в раздел Настройки во вкладку Онлайн-магазин.
- 7. Нажмите на кнопку «Редактировать» в правом нижнем углу.
- 8. Выберите соответствующий вариант оплаты Юkassa.

| ВИТРИНА КУРСОВ                                            |
|-----------------------------------------------------------|
| ✓ Курсы обучения                                          |
| Показать ссылку на витрину курсов на странице входа в СДО |
| ОНЛАЙН-ЗАКАЗ ОБУЧЕНИЯ                                     |
| Способ оплаты:                                            |
| ○ Выставление счета                                       |
| ⊖ PayKeeper                                               |
| ⊖ RoboKassa                                               |
| OKassa                                                    |
|                                                           |

- 9. В окне «Настройки платежной системы Юkassa» вставьте скопированный ранее id магазина (шаг 4) в поле **Идентификатор магазина (shopID)**.
- 10. Скопируйте ссылку из поля URL для приёма уведомлений о статусе платежа.
- 11. Вернитесь в ЛК Юkassa (п.1).
- 12. В боковом меню слева выберите Интеграция НТТР-уведомления.

13. Вставьте в поле **URL для уведомлений** скопированную ссылку (шаг 10), по которому ЮKassa будет отправлять уведомления об успешной оплате в СДО.

| НТТР-уведомления                                                                                                    |   |
|----------------------------------------------------------------------------------------------------|---|
| Уведомления позволяют автоматически отслеживать статусы платежей, возвратов<br>и других объектов API. Подробности в документации |   |
| URL для уведомлений                                                                                                    |   |
| https://webuchi.next.uchi.pro/shop/yookassa/status                                                                               | 8 |
| O каких событиях уведомлять   payment.succeeded   payment.waiting_for_capture   payment.canceled   refund.succeeded              |   |

- 14. Нажмите на кнопку Сохранить.
- 15. В боковом меню слева выберите **Интеграция Ключи АРІ**, найдите **Секретный ключ**.
- 16. Нажмите Выпустить ключ.
- Подтвердите активацию ключа смс-кодом (нужно привязать телефон к личному кабинету).
   Если ключ уже создан, пропустите ш.16-17.
- 18. Скопируйте секретный ключ.
- 19. **Вернитесь в СДО** (шаг 5).
- 20. Вставьте скопированный ранее секретный ключ (шаг 18) в поле Секретный ключ
- 21. Выберите нужные значения в следующих полях:
  - НДС по умолчанию,
  - Валюта по умолчанию.
- 22. Нажмите на кнопку Сохранить.

В случае, если требуется настроить витрину курсов, в режиме редактирования пункта «Онлайн-магазин» выберите во вкладке «Курсы обучения» курсы и направления, которые будут доступны для покупки через витрину курсов СДО.